Como parte de nuestros preparativos par**asuri**assesalargadas el Departamento de Aprendizaje Primario de las Escuelas Públicas del Condea Otharlotte (CCPS) desea garantizar una multitud de formas para que los estudiantes sigan aprendiendo si están fuera de la escuela. Dos herramientas que pueden ayudar son las lecciones en línea Reaidy que brindan instrucción y práctica basadas en las necesidades individuales de los estudiantes, y paquetes de actividades en el hogar que brindan materiales

mantener a los estudiantes interesados mientras aprenden.

## Que ed-Ready?

El diagnóstico Ready es una evaluación adaptativa. Está diseñado para proporcionar una imagen

Using iReady at Home:

## ¿Cómo inicio sesión?

Desde una computadora:

Vayaal sitio web de las Escuelas Públicas del Condado de Charlotte y desplácese hasta la mitad de la

1. En su dispositivo iPad / iPhone / Android, deargue ClassLink LaunchPad de App Store / Google Play

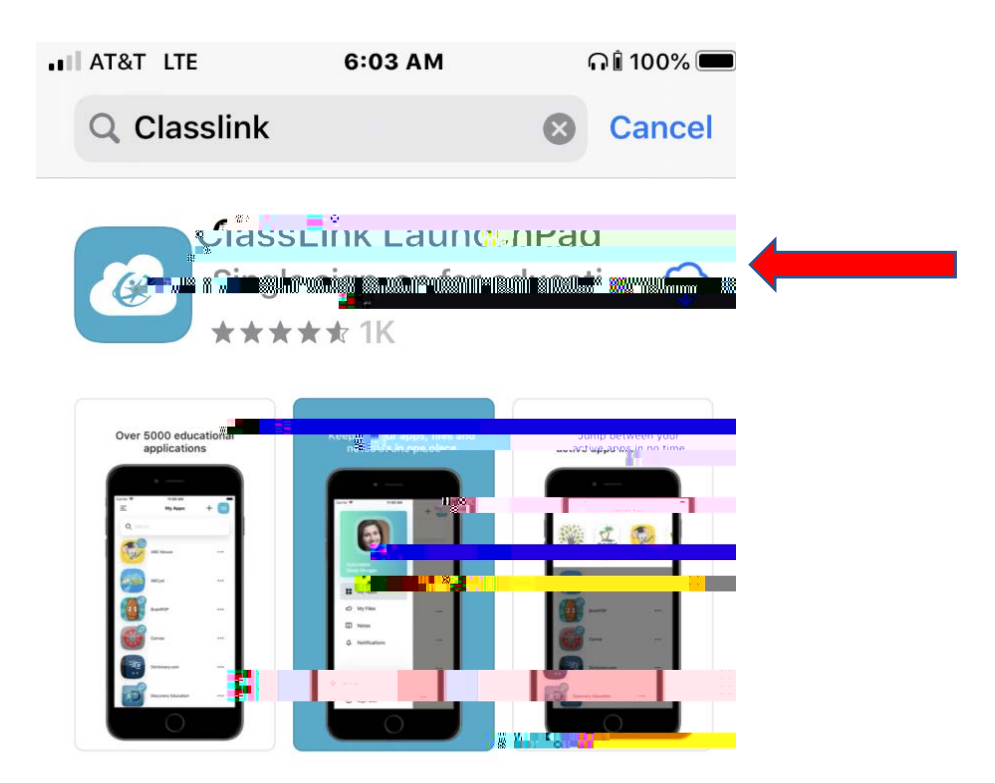

2. Una vez que se descargue la aplicación: abra la aplicación ClassLink, busque "Charlotte" y seleccione "Florida Charlotte County SD"

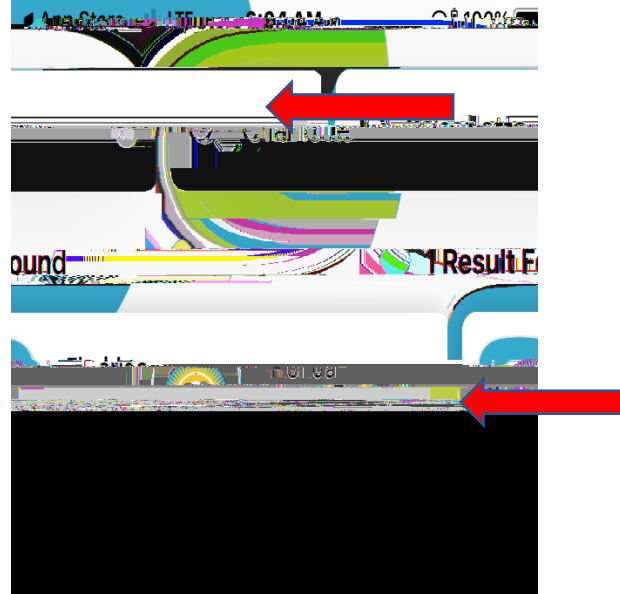

3. Inicie sesión en Launchpad de CCPS con la identificación y contraseña de 8 dígitos de CCPS de su estudiante

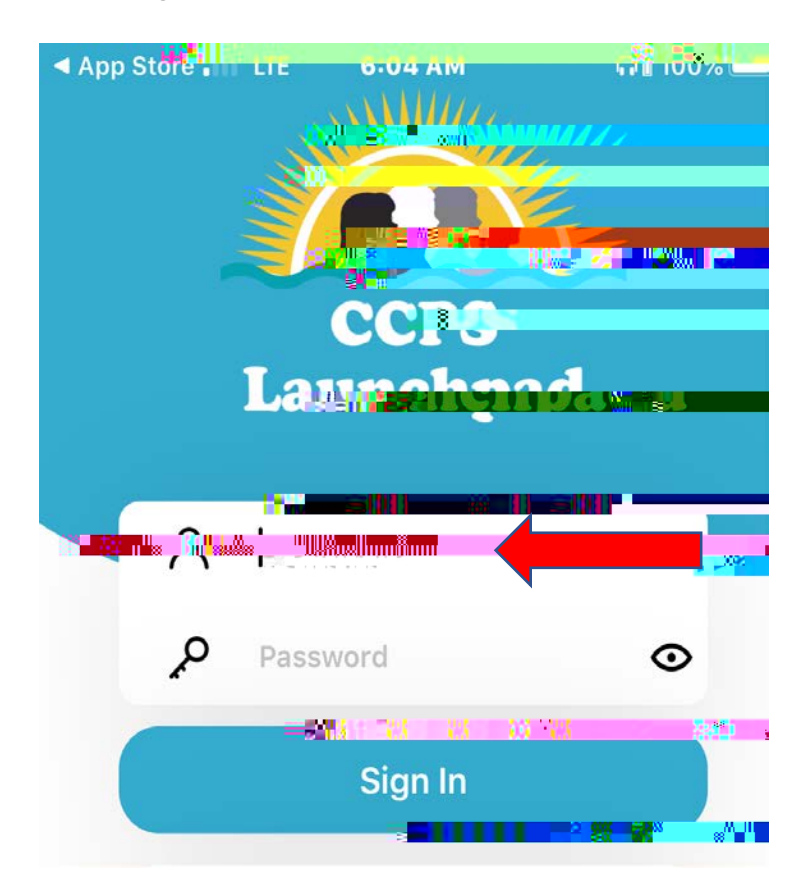

4. Una vez en el Launchpad, haga clic en el ícorRe'ady".

Paquetes de actividades en el hogar en papel Las lecciones de actividad en el hogar de matemáticas y lectura en papel están disponibles para